# CONFIGURAÇÃO DO **MODEM ZTE** PARA ACESSO À **MEO – NOS - VODAFONE**

1. Ligar o computador pela rede WIFI ao modem ZTE

### 2. num browser colocar o IP – 192.168.0.1

#### 3. Entrar com a palavra-passe: admin

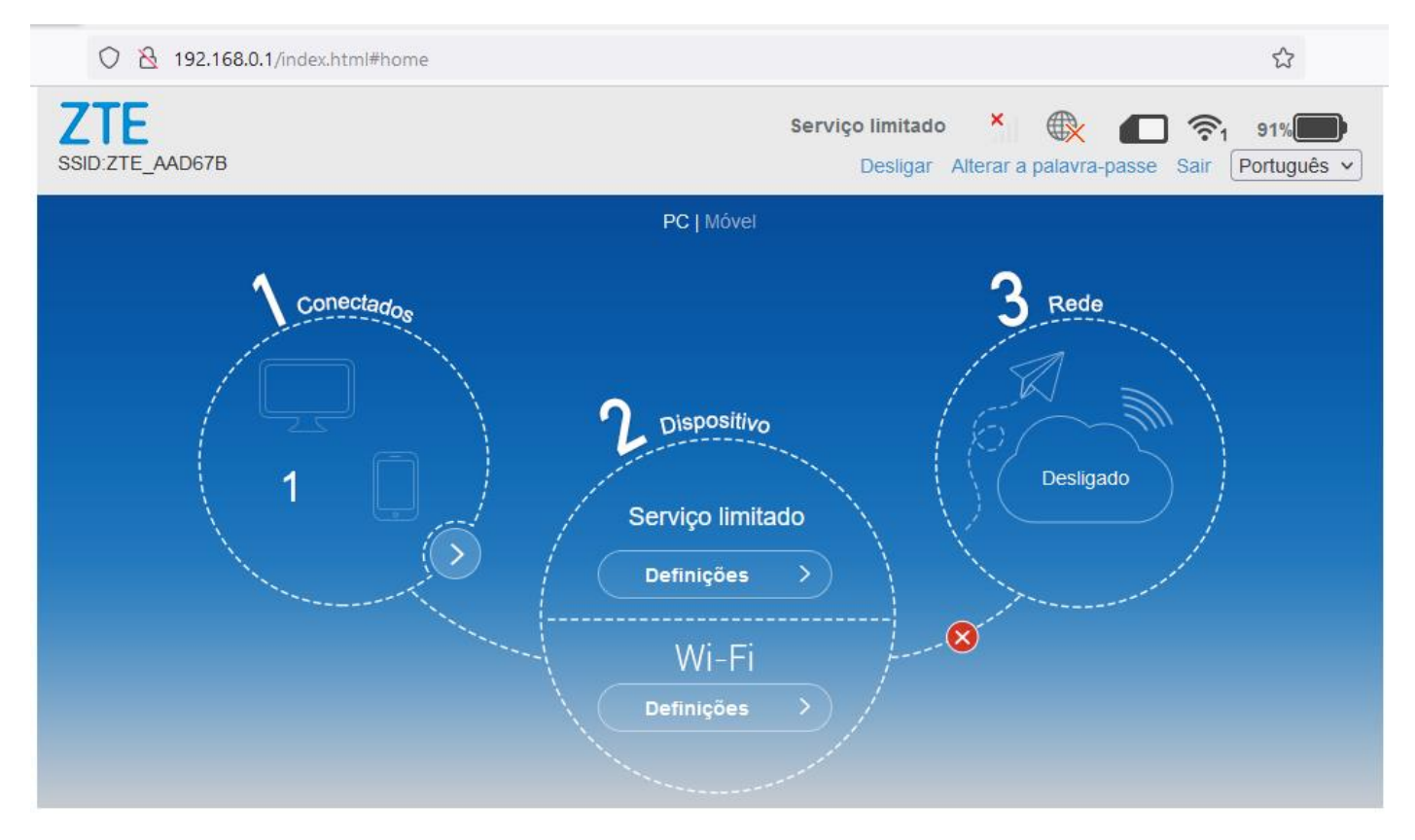

#### 4. Escolher opção APN

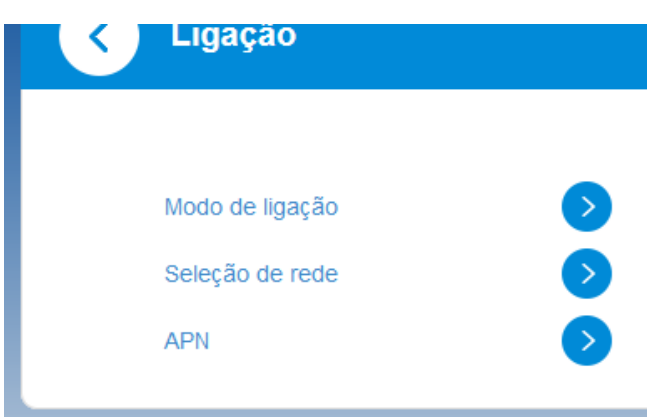

5. Alterar as configurações conforme a seguinte imagem e clicar em **Predefinir** 

## ΜΕΟ

|                             |                                         | 6                        |
|-----------------------------|-----------------------------------------|--------------------------|
| Perfil atual                | APN 1                                   | 225                      |
| Modo                        | O Automático  O Automático              |                          |
| Perfil                      | APN2 ~                                  | Adicionar novo           |
| Tipo de PDP                 | IPv4                                    | ~                        |
| Nome do perfil *            | APN2                                    | ă.                       |
| APN                         | internet                                |                          |
| Autenticação                | Nenhuma                                 | ~                        |
| Nome de utilizador          |                                         |                          |
| Palavra-passe               |                                         | Ð                        |
|                             |                                         | Predefinir plicar Apagar |
| Não é possível alterar as o | efinições com a ligação de dados ativa. |                          |

# VODAFONE

|                             |                                          | 6                        |
|-----------------------------|------------------------------------------|--------------------------|
|                             |                                          | 225                      |
| Perfil atual                | Vodafone PT                              |                          |
| Modo                        | O Automático 🧿 Manual                    |                          |
| Perfil                      | APN2 v Adicionar r                       | ιονο                     |
| Tipo de PDP                 | IPv4                                     | ~                        |
|                             |                                          |                          |
| Nome do pertil *            | APN2                                     |                          |
| APN                         | ensino.vodafone.pt                       |                          |
| Autenticação                | Nenhuma                                  | ~                        |
| Nome de utilizador          |                                          |                          |
| Palavra-passe               |                                          |                          |
|                             |                                          | Predefinir plicar Apagar |
| Não é possível alterar as o | lefinições com a ligação de dados ativa. |                          |

## NOS

#### 6. No 4G colocar o botão em estado ON

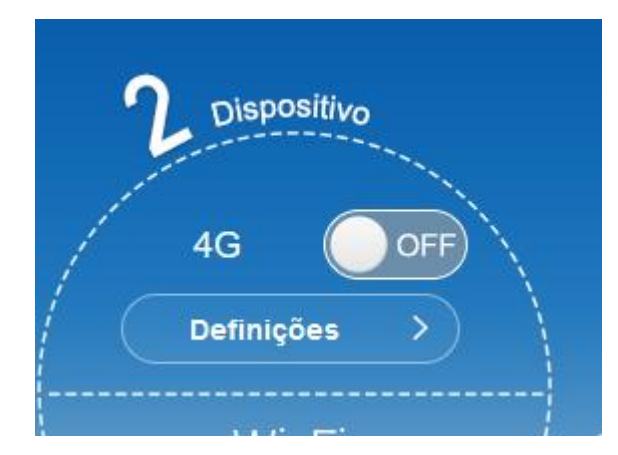

PTE - BOA NAVEGAÇÃO